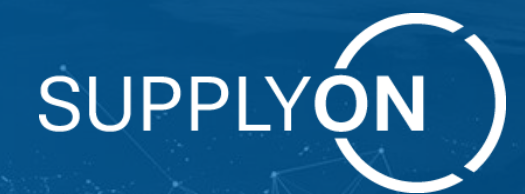

# Pengadaan SupplyOn Pelatihan Pengguna Utama

Your Supply Chain Empowered. Connected. Visible. End-to-End.

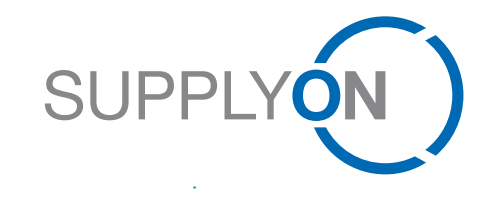

SupplyOn Intern

# HITACHI Astemo – Pengadaan SupplyOn

Pelatihan Pengguna Utama Pengadaan

### TRANSFORMASI DIGITAL. TERSAMPAIKAN.

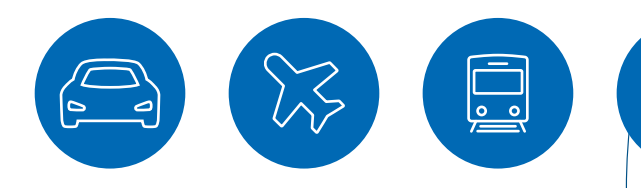

# Matriks AIM – Pelatihan Pengguna Utama untuk Pengadaan SupplyOn

### Tujuan

### Mengapa kita melakukan pelatihan ini? Untuk ...

- > Mengenal lebih jauh tentang Pengadaan SupplyOn
- > Memungkinkan Pengguna Utama untuk membuat, mengirim, mengelola RfQ
- > Memungkinkan penggunaan harian oleh Pengguna Utama
- > Memberdayakan Anda untuk melatih Pengguna SRC lainnya

### Hitachi Astemo/Pemangku Kepentingan

**Untuk siapa kita melakukan pelatihan ini?** Untuk siapa kita melakukannya?

> Pengguna utama Hitachi Astemo SRC

Siapa saja yang terlibat?

> Pengadaan Hitachi Astemo/Konsultasi SupplyOn

### **Matriks AIM**

### Apa yang harus kita capai dalam waktu yang disediakan?

- > Menjelaskan logika aplikasi umum (5-10 menit)
- > Menjelaskan proyek dan fungsi SRC
- > Mendiskusikan struktur RFQ dan proses pembuatannya
- > Menjelaskan fungsi SRC
- > Menjawab pertanyaan terbuka

### Apa kriteria yang akan digunakan untuk mengukur hasil?

- > Pelatihan Pengguna Utama telah dilakukan
- > Pertanyaan telah terjawab
- > Video & Presentasi dibagikan dengan Hitachi Astemo

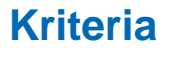

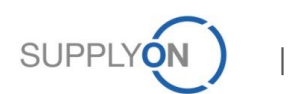

Hasil akhir

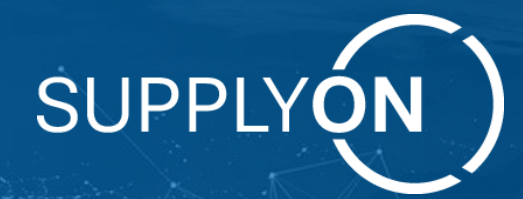

# Pelatihan Pengguna Utama SRC – Proses & Logika

Your Supply Chain Empowered. Connected. Visible. End-to-End.

## Pengadaan SupplyOn - Alur RfX Klasik

Konsep solusi: proses elektronik berkelanjutan dari permintaan hingga kontrak

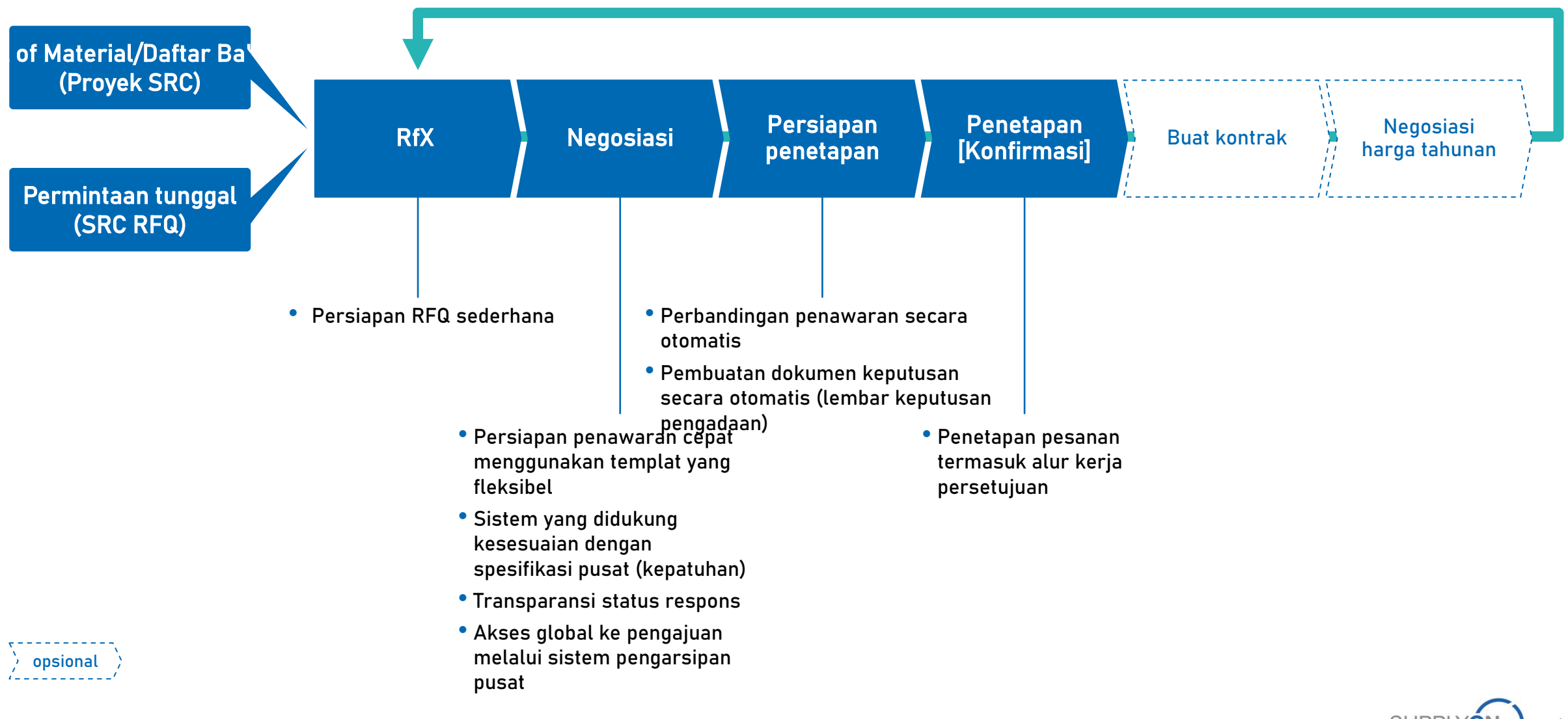

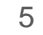

# Pengadaan SupplyOn

Struktur aplikasi pengadaan dibandingkan dengan dokumen penawaran harga

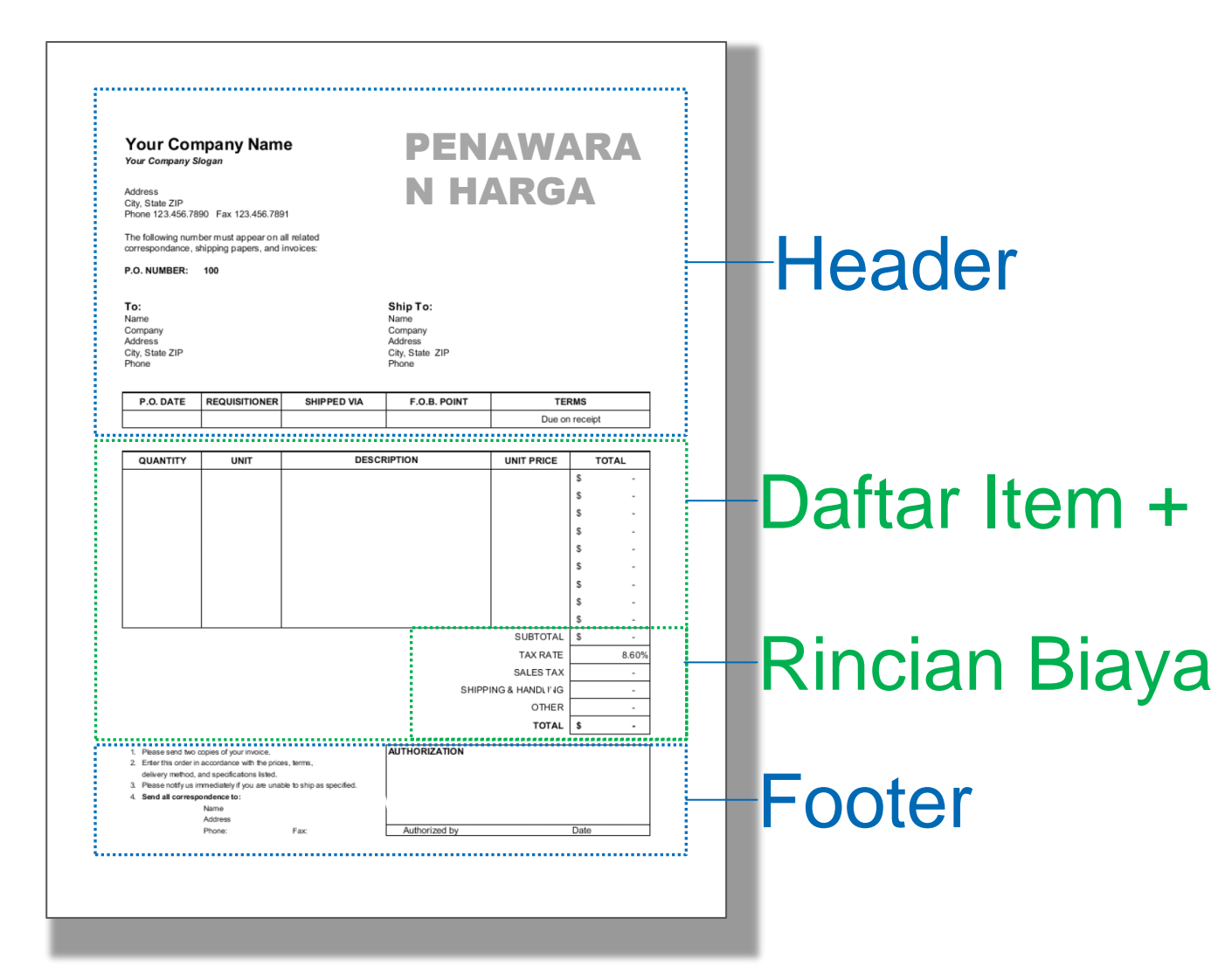

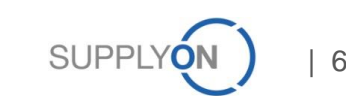

# Pengadaan SupplyOn

Templat Rfx Pengadaan - Arsitektur Dasar & Alur Konten (data)

### Solusi Pengadaan SupplyOn - Elemen RfQ dari proyek hingga kontrak

1 - Proyek/Level BoM

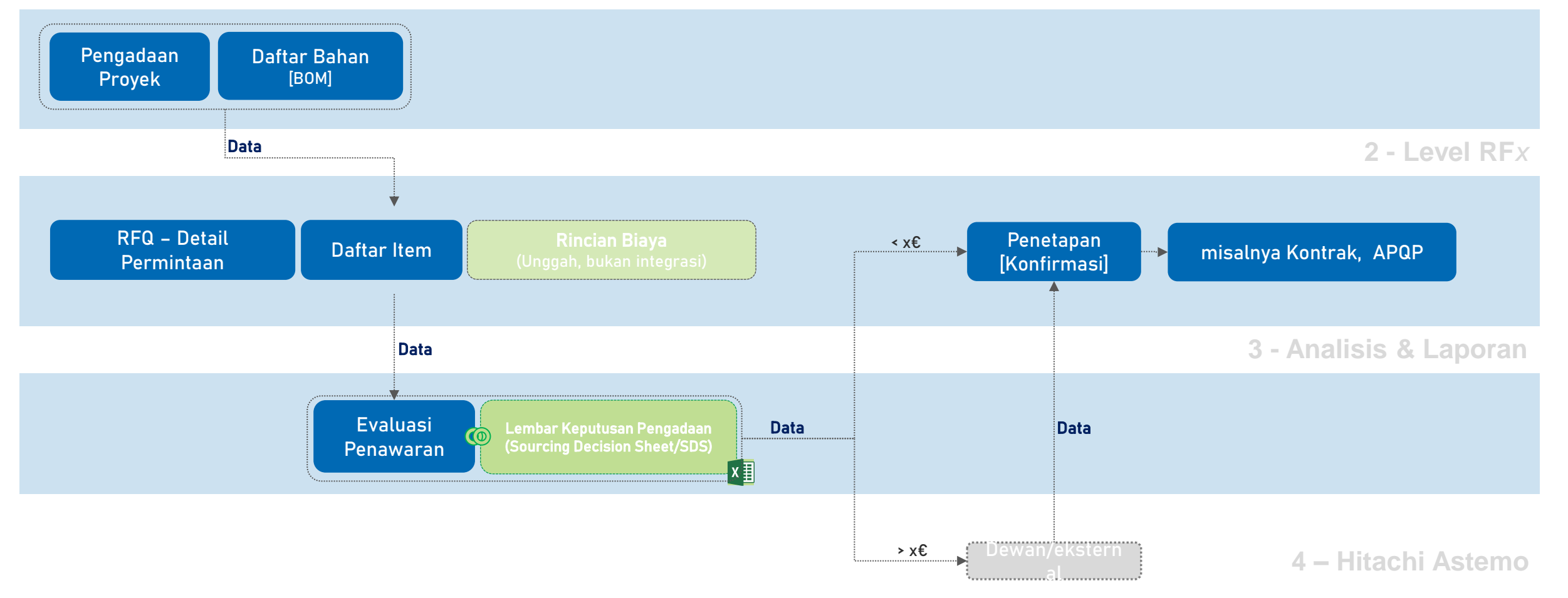

SUPPLYON | 7

## Pengadaan SupplyOn - Konsep Templat Hitachi Astemo untuk Peluncuran

Templat RfX Pengadaan untuk Suku Cadang Mekanik/Elektronik

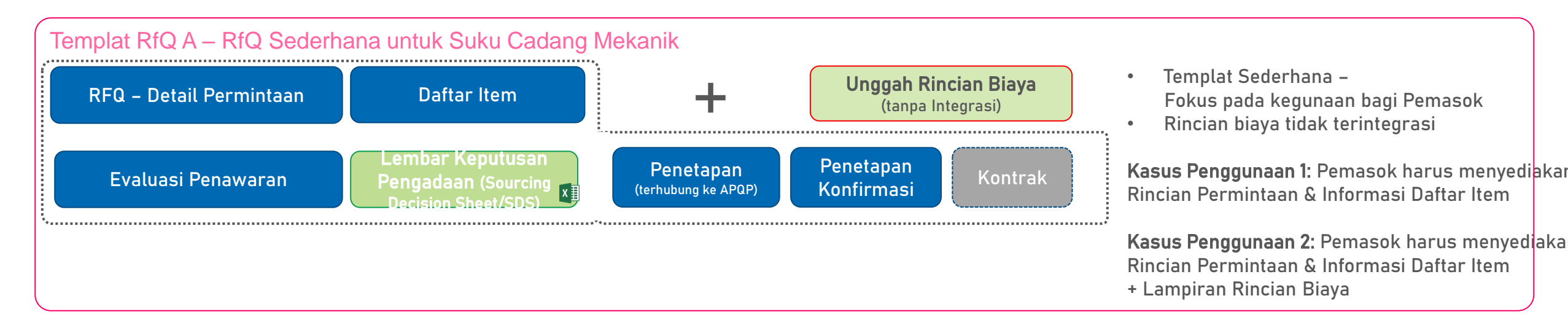

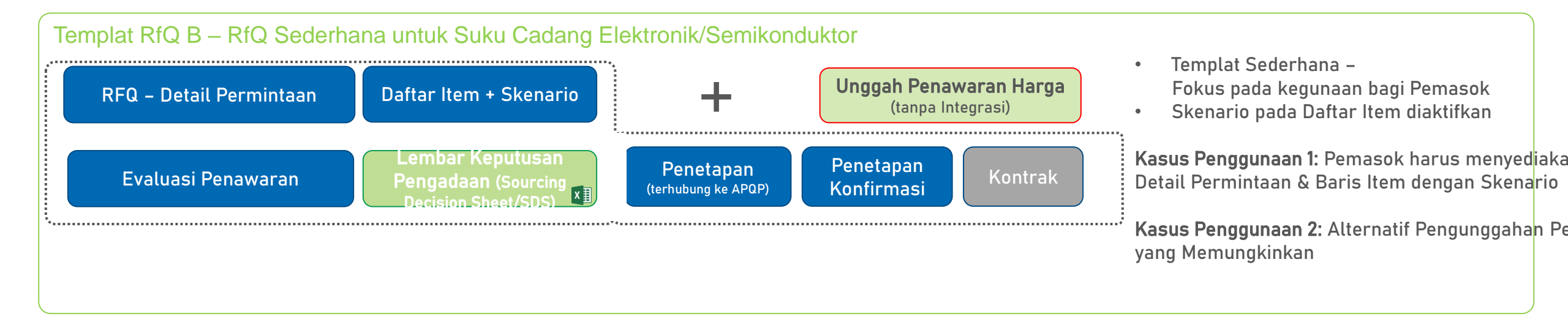

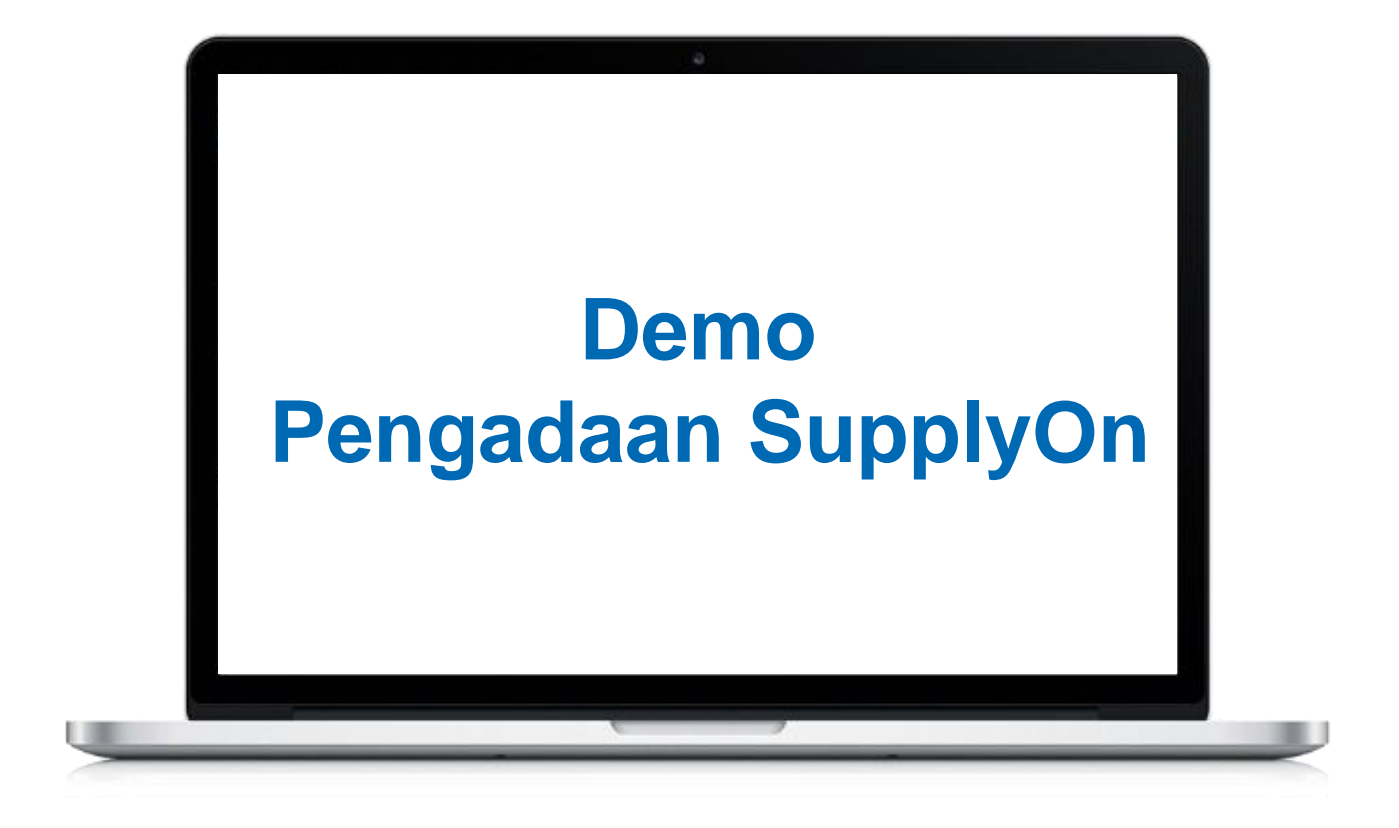

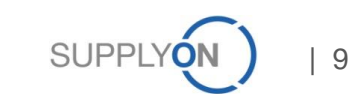

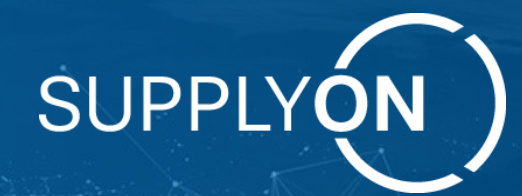

# Panduan Singkat – "Cara membuat RfX"

Ringkasnya - Ikhtisar untuk Persiapan Hingga Aktivasi

Your Supply Chain Empowered. Connected. Visible. End-to-End.

## Pengadaan – "Panduan Singkat": Menyiapkan & Mengirim RfQ – 1/9

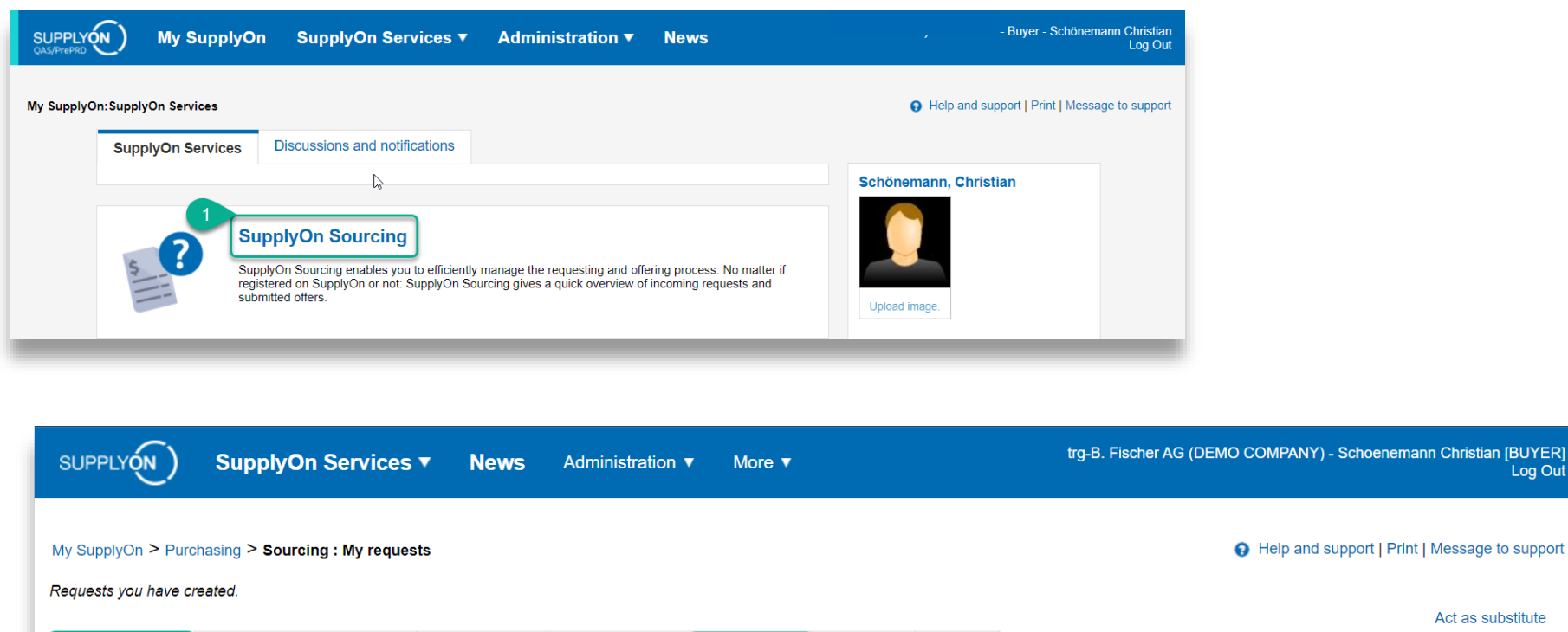

|                                      |                              |                      |                           | Act as substitute                        |
|--------------------------------------|------------------------------|----------------------|---------------------------|------------------------------------------|
| My requests Requests of colleague    | es All requests Sourcing Lis | t Templates Projects | Tasks                     |                                          |
| ID, name, part number                | Search Reset search          |                      |                           | Create new request -                     |
| Advanced Search                      |                              |                      |                           | Table profiles:   START DATE             |
| Name                                 | ▼ ID ▼ Changed by            | Last modified Sort.  | Status 🐨 Bids 🐨 Time left | Project Discussions 👻                    |
| The table has no entries.            |                              |                      |                           |                                          |
| Download Excel file                  |                              |                      |                           |                                          |
| 0 requests Select all   Deselect all |                              | Rows per page 10 💌   |                           | First Previous   Page 1 of 1   Next Last |
|                                      |                              |                      |                           |                                          |

- Setelah akses login 1. Pengadaan SupplyOn
- Tab "my requests" (permintaan 2. saya) berisi semua RfQ yang Anda miliki
- Klik pada tab "Templates" 3. (Templat): menyediakan semua templat RfQ yang tersedia untuk langsung memilih templat & mulai bekerja

Permintaan dapat dimulai sebagai alternatif dengan tombol "Create new request" (Buat permintaan baru)

### << Yang akan Anda lihat!

Kotak masuk (tabel ikhtisar RfQ)

- RfQ dan berbagai versi
- rincian waktu
- status

Log Out

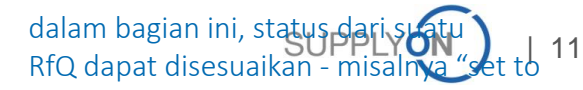

## Pengadaan – "Panduan Singkat": Menyiapkan & Mengirim RfQ – 2/9

| SUPPLYON SupplyOn Services                                                                                                    | ▼ News Administration ▼ More ▼                      | trg-B. Fischer AG (DEMO COMPANY) - Schoenemann Christian [BUYER]<br>Log Out |  |  |  |  |  |  |  |  |
|----------------------------------------------------------------------------------------------------|-----------------------------------------------------|-----------------------------------------------------------------------------|--|--|--|--|--|--|--|--|
| My SupplyOn > Purchasing > Sourcing : Templates: Published templates You will find all templates from which you can create requests here. Act as substitute |                                                     |                                                                             |  |  |  |  |  |  |  |  |
| My requests Requests of colleagues                                                                                                    | All requests Sourcing List Templates Projects Tasks | Act as substitute                                                           |  |  |  |  |  |  |  |  |
| Published templates My templates                                                                                                    | Templates last used                                 |                                                                             |  |  |  |  |  |  |  |  |
| Name                                                                                                    | Filt. 🔄 Type 🔄 Changed by 💽 Last change             | ed on Sort. 🐨 Available for 🕞 Customizable 👻                                |  |  |  |  |  |  |  |  |
| 4 BASIC RFQ [QUANTITY SCEN]                                                                                                    | RFQ Schoenemann, Christian [BUYER] 7/13/2022 4:0    | 06 PM CEST All No                                                           |  |  |  |  |  |  |  |  |
| 5 Create request Copy                                                                                                    |                                                     |                                                                             |  |  |  |  |  |  |  |  |
| 1 template                                                                                                    | Rows per page 10 💌                                  | First Previous   Page 1 of 1   Next Last                                    |  |  |  |  |  |  |  |  |
|                                                                                                    |                                                     |                                                                             |  |  |  |  |  |  |  |  |

4. Pilih templat yang diperlukan dari tabel dan klik kotak centang untuk aktivasi

5. Klik "Create Request" (Buat Permintaan)

### Pengadaan – "Panduan Singkat": Menyiapkan & Mengirim RfQ – 3/9

|                                                                                                    | SUPPLY (N)                   | SupplyOn Services            | ▼ News                  | Administration ▼ More ▼         |                       |                          |                       |                   | trg-B. Fischer AG (DEMO | COMPANY) - Schoenemann Christian [BUY<br>Log                                                          |
|----------------------------------------------------------------------------------------------------|------------------------------|------------------------------|-------------------------|---------------------------------|-----------------------|--------------------------|-----------------------|-------------------|-------------------------|----------------------------------------------------------------------------------------------------|
| Sector M2         Sector M2         Request details       Add / modify froms       Suppliers & Colleagues       Response Status       Bed request       Assoching onthination       Contract creation         Yue sets //relation of points       Suppliers & Colleagues       Response Status       Bed request       Italiants       Contract creation         Yue sets //relation of points       Suppliers & Colleagues       Response Status       Defended conc (Citil unpaints       Contract creation         Ownersty used       Suppliers & Colleagues       Offer & Colleagues       Italiants       Contract creation         Private //relation offer       Offer & Colleagues       Italiants       Contract creation         Private //relation offer       Orget //relation offer       Private //relation offer       Private //relation offer         Private //relation offer       Orget //relation offer       Private //relation offer       Private //relation offer         Private //relation offer       Orget //relation offer       Private //relation offer       Private //relation offer         Private //relation offer       Orget //relation offer       Private //relation offer       Private //relation offer         Private //relation offer       Orget //relation offer       Private //relation offer       Private //relation offer         Private //relation offer                                                                                                    | My SupplyOn > Purc           | nasing > Sourcing : Template | es: Published templates | s > Create RFQ: Request details |                       |                          |                       |                   | <b>9</b> ⊦              | lelp and support   Print   Message to support                                                         |
| Send regard Seve as datal Bob Mare *                                                                                                    | Create RFQ                   |                              |                         |                                 |                       |                          |                       |                   |                         |                                                                                                    |
| Request details Add modify larm     Bed Evaluation Amading & Chasting     Verter de details of your regest lares     Currently under: Exacuted Details (Cliff) Emplane     Currently under: Exacuted Details (Cliff) Emplane     Currently under: Exacuted Details (Cliff) Emplane     Operation Operation     Project Manualization Operation     Project Manualization Operation     Project Manualization Operation     Project Manualization Operation     Project Manualization Operation     Project Manualization Operation     Project Manualization Operation     Project Manualization Operation     Project Manualization Operation     Project Manualization Operation     Project Manualization Operation     Project Manualization Operation     Project Manualization Operation     Project Manualization Operation              Project Manualization Operation                                                                                                    |                              |                              |                         |                                 | Send request          | Save as draft Ba         | ck More 🔻             |                   |                         |                                                                                                    |
| We der der der der der der der der der de                                                                                                    | Request details              | Add / modify items           | Suppliers & Coll        | leagues Response Status         | Bid Evaluation        | Awarding & Quality       | Awarding confirmation | Contract creation |                         |                                                                                                    |
| Untertail information Convert     Outrentry used:     Standard Demo [35] Emplaie     Outrentry used:     Outrentry used: <td>You enter the details of</td> <td>your request here.</td> <td></td> <td></td> <td></td> <td></td> <td></td> <td></td> <td></td> <td></td>                                                                                                    | You enter the details of     | your request here.           |                         |                                 |                       |                          |                       |                   |                         |                                                                                                    |
| Outrenty use: Bandrad Deneo (25G) lampiala   Custore:: Off to Dustore::   Project Manage:: Items Name   Project Manage:: Items Name   Project Custore:: Off to Dustore::   1000000000000000000000000000000000000                                                                                                    | Internal Information         |                              |                         |                                 |                       |                          |                       |                   | Collapse 📑              | Response options                                                                                      |
| Project Number   Sourcing   Sourcing   Citizgory:   No attachments were upbaded:   Project Category:   Add Model Internet     Project Category:   Add Model Internet     Project Internet:   Operation:   Project Internet:   Project Internet:   Operation:   Project Internet:   Operation:   Project Internet:   Project Internet:   <                                                                                                    | Currently used:<br>Customer: | Standard Demo [CSC] te       | emplate                 |                                 | Offer to Cus          | stomer: 11/30/2022       | ٩                     |                   |                         | Seller has to bid on the requested<br>quantity. Seller is allowed to bid on his modified<br>quantity. |
| Sourcementation: <ul> <li>Dropp fields here</li> <li>Dropp fields here</li> </ul>                                                                                                    | Project Manager:             | Hans Meier                   |                         |                                 | Project Nun<br>/ SAP: | nber Internal 2221212344 | 5                     |                   |                         | Alternative bid allowed     Regular bid is compulsory                                                 |
| Polyadi PAD (and locationing watergeling   manuage all   No     Project Category:   No     Project Category:   Attachments     Project Category:   Attachments     Project Category:   Attachments     Project Category:   Attachments:     Project Category:   Attachments:     Project Category:   Attachments:     Project Category:     Attachments:     Project Category:     Attachments:     Project Category:     Attachments:     Project Category:     Attachments:     Project Category:     Attachments:     Project Category:     Attachments:     Project Category:     Attachments:     Project Category:     Attachments:     Project Category:     Attachment:     Project Category:     Attachment:     Project Category:     Attachment:     Project Category:     Attachment:     Project Category:     Attachment:     Project Category:     Attachment:     Project Category:     Attachment                                                                                                    | Sourcing<br>Documentation:   |                              | Drop file(s             | i) here                         |                       |                          |                       |                   |                         | Request currency EUR                                                                                  |
| Project Category: New Pait Export Controls Check FYS NO Category: AEM-ALLAINAULM EXTRUSION ANK FYS NO Category: AEM-ALLAINAULM EXTRUSION ANK Project: Select project Category: AEM-ALLAINAULM EXTRUSION ANK FYS Category: AEM-ALLAINAULM EXTRUSION ANK FYS Category: AEM-ALLAINAULM EXTRUSION FYS Category: AEM-ALLAINAULM EXTRUSION FYS FYS FYS FYS FYS FYS FYS FYS FYS FYS |                              | No attachments were up       | loaded.                 | the copy                        |                       |                          |                       |                   |                         |                                                                                                    |
| Project category: Expert Controls Check  YtS  No  Category: EAt-ALUMINUM EXTRUSION ANC  Project: Bolind project  Category: Add / Modify Items                                                                                                    | Project Category             | Now Part                     | ×                       |                                 | -                     |                          |                       |                   | 8                       | E-Mail Notifications                                                                                  |
| Explicit Controls Cleak     Image: Display Controls Cleak     Image: Display Cleak     Image: Display Cleak <tr< td=""><td>Expert Centrels Che</td><td>New Full</td><td></td><td></td><td></td><td></td><td></td><td></td><td>-</td><td>On incoming bids</td></tr<>                                                                                                    | Expert Centrels Che          | New Full                     |                         |                                 |                       |                          |                       |                   | -                       | On incoming bids                                                                                      |
| Category: AEM-ALUMINUM EXTRUSION AND V<br>Project: Beded project V<br>Ouality Manager: Buyer, Sgried V<br>Value for suppliers.<br>Value for suppliers.<br>Value for suppliers.<br>Nadd / Modify Items<br>Request Name*: My First RK B<br>Request ID: Not yet assigned<br>Start Date, Time: Customer: trg-8. Fischer AG (DEMO COMPANY)<br>End Date, Time*: 8/31/2022 1/159 PM V<br>Contact: Schoenemann, Cristian [E V<br>Attachments: Droo file(s) here                                                                                                    | Export Controls Cite         | YES     NO                   |                         |                                 |                       |                          |                       |                   |                         | Remind supplier 3 v days before end date                                                              |
| Project: Select project   Quality Manager: Buyer, Sighted     7 Request Details     Visible for suppliers.     * Add / Modify Items []     Request Name':   My First RX     B   Request ID:   Not yet assigned   Start Date, Time':   B   B   Start Date, Time':   B   B   RefQ Description:     Attachments:                                                                                                    | Category:                    | AEM - ALUMINIUM EXTR         |                         |                                 |                       |                          |                       |                   |                         | Send bid overview to buyer 1 v<br>days before end date                                                |
| Quality Manager: Buyer, Sigfried     7 Request Details     Visible for suppliers.     * Add / Modify Items []     Request Name*: My First RIX     Request ID: Not yet assigned     Start Date, Time*: @ 312022 @ 11:59 PM ♥   Customer:     I: 59 PM ♥     Contact:     Schoenemann, Christian [E ♥]     Attachments:        Droon file(a) here                                                                                                    | Project:                     | Select project               | ~                       |                                 |                       |                          |                       |                   |                         |                                                                                                    |
| Request Details     Visible for suppliers.     Request Name*:     My First RIX     Request ID:        Request ID:   Not yet assigned     Start Date, Time*:   Bi31/2022     11:59 PM     Contact:     Schoenemann, Christian [E ]        RFQ Description:     Attachments:        Droop flief(s) here:                                                                                                    | Quality Manager:             | Buyer, Sigfried              | *                       |                                 |                       |                          |                       |                   |                         |                                                                                                    |
| Visible for suppliers.     Request Name*:     My First RIX     B     Request ID:   Not yet assigned     Start Date, Time*:   B/31/2022     11:59 PM     Contact:     Schoenemann, Christian [E v]     RFQ Description:     Attachments:     Drop flie(s) here                                                                                                    | Request Details              |                              |                         |                                 |                       |                          |                       |                   | Collapse 🚹              |                                                                                                    |
| Request Name*: My First RX   B   Request ID:   Not yet assigned   Start Date, Time:   End Date, Time*:   Ør31/2022   11:59 PM                                                                                                    | Visible for suppliers.       | _                            |                         |                                 |                       |                          |                       |                   |                         |                                                                                                    |
| Request Name*: My First RtX   Request ID: Not yet assigned   Start Date, Time: Outsomer:   trabate, Time*: 0/31/2022   11.59 PM Contact:   Schoenemann, Christian [E]                                                                                                    |                              |                              |                         |                                 | Add / I               | Modify Items 🏢           |                       |                   |                         |                                                                                                    |
| Request ID: Not yet assigned   Start Date, Time*: Start Date, Time*:   B/31/2022 11:59 PM   Contact: Schoenemann, Christian (E      RFQ Description:   Attachments:     Oprop file(s) here                                                                                                    | Request Name*:               | My First RfX                 | В                       |                                 |                       |                          |                       |                   |                         |                                                                                                    |
| Start Date, Time: Customer: trg-B. Fischer AG (DEMO COMPANY)   End Date, Time*: 8/31/2022 11:59 PM   RFQ Description: Contact:   Attachments:   Oprop file(s) here                                                                                                    | Request ID:                  | Not yet assigned             |                         |                                 |                       |                          |                       |                   |                         |                                                                                                    |
| End Date, Time*: 8/31/2022   III.59 PM     RFQ Description:     Attachments:     Oprop file(s) here                                                                                                    | Start Date, Time:            |                              |                         |                                 | Customer:             | trg-B. Fisch             | er AG (DEMO COMPANY)  |                   |                         |                                                                                                    |
| RFQ Description:       Attachments:                                                                                                    | End Date, Time*:             | 8/31/2022                    | 59 PM 💙                 |                                 | Contact:              | Schoenema                | nn, Christian [E 💌    |                   |                         |                                                                                                    |
| Attachments:                                                                                                    | RFQ Description:             |                              |                         |                                 |                       |                          |                       |                   |                         |                                                                                                    |
| Attachments: Oroo file(s) here                                                                                                    |                              |                              |                         |                                 |                       |                          |                       |                   |                         |                                                                                                    |
|                                                                                                    | Attachments:                 |                              |                         | i) here                         |                       |                          |                       |                   |                         |                                                                                                    |

© SupplyOn AG | SupplyOn Intern

hari sebelum penutupan otomatis RfX, pemasok akan diingatkan untuk memberikan penawaran "Send bid overview.." (Kirim ikhtisar penawaran..) = pembeli menerima e-mail dengan tabel ringkasal Jang meon jukkan 13 status penawaran dari semua pemasok

Bagian "Request details" (Rincian

permintaan) akan terbuka...

(dibagikan dengan kolega & pemasok)

Anda juga dapat menambahkan dokumen

dengan menggunakan fungsi unggah atau

Kolom yang ditandai dengan "\*" wajib diisi.

Jika tidak mengisi validasi sebelum mengirim, RfX akan gagal dan permintaan

8. Pilih opsi yang Anda sukai untuk menyesuaikan pengaturan e-mail

**"On incoming bids" (Pada tawaran yang masuk)** = pembeli mendapatkan e-mail setelah pemasok memberikan penawaran

"Remind supplier ..." (Ingatkan pemasok ...) = X

6. Isi kolom internal (tidak bisa dilihat oleh pemasok)

7. Isi elemen publik

seret & lepas

harus disesuaikan

A)

B)

otomatis

•

### Pengadaan – "Panduan Singkat": Menyiapkan & Mengirim RfQ – 4/9

| upplyOn > Sourcing : My requests > 1                                                                             | (                                                              | Draft): Request details                                                                                   |                                                                                                    |                                                 |                      |                       |                      |                  |                                                 |                                |
|----------------------------------------------------------------------------------------------------|----------------------------------------------------------------|----------------------------------------------------------------------------------------------------|----------------------------------------------------------------------------------------------------|-------------------------------------------------|----------------------|-----------------------|----------------------|------------------|-------------------------------------------------|--------------------------------|
| Training Version 1 (Draft)                                                                                       |                                                                |                                                                                                    |                                                                                                    |                                                 |                      |                       |                      |                  |                                                 |                                |
|                                                                                                    |                                                                |                                                                                                    |                                                                                                    |                                                 |                      |                       |                      |                  |                                                 |                                |
| Add / modify ite                                                                                                 | ems Suppliers & C                                              | Colleagues Respon                                                                                         | se Status Bid Evaluatio                                                                                                    |                                                 |                      |                       |                      |                  |                                                 |                                |
| ter the details of your request here.                                                                            | Cappiero a c                                                   | Respon                                                                                                    |                                                                                                    |                                                 |                      |                       |                      |                  |                                                 |                                |
|                                                                                                    |                                                                |                                                                                                    | and the second second second second second second second second second second second second second second second                                 |                                                 |                      |                       |                      |                  |                                                 |                                |
|                                                                                                    |                                                                |                                                                                                    |                                                                                                    |                                                 |                      |                       |                      |                  |                                                 |                                |
|                                                                                                    |                                                                |                                                                                                    |                                                                                                    |                                                 |                      |                       |                      |                  |                                                 |                                |
|                                                                                                    | n Services 🔻                                                   | News Admi                                                                                                 | nistration ▼ More ▼                                                                                                    |                                                 |                      | t                     | trg-B. Fischer AG (D | )EMO COMPANY) -  | - Schoenemann Chris                             | stian [BU)<br>Loc              |
| SupplyOn > Purchasing > Sou                                                                                      | n Services <b>v</b>                                            | News Admi                                                                                                 | nistration ▼ More ▼<br>eate RFQ: Request details > Modify Line it                                                                                | tems                                            |                      | t                     | trg-B. Fischer AG (D | EMO COMPANY) -   | - Schoenemann Chris<br>Nort   Print   Message t | stian [BU\<br>Log<br>to suppor |
| SupplyOn > Purchasing > Sou<br>telete lines by selecting the line w                                              | n Services ▼<br>rcing : Templates: Pu<br>with the mouse and ci | News Admi                                                                                                 | nistration ▼ More ▼<br>eate RFQ: Request details > Modify Line if<br>ore / Delete marked line*.                                                  | tems                                            |                      | 1                     | trg-B. Fischer AG (D | • EMO COMPANY) - | - Schoenemann Chris<br>Nort   Print   Message t | stian [BUY<br>Log<br>to suppor |
| SupplyOn > Purchasing > Sou<br>delete lines by selecting the line w                                              | n Services                                                     | News Admi<br>blished templates > Cr<br>licking on the button "M                                           | nistration ▼ More ▼<br>eate RFQ: Request details > Modify Line it<br>ore / Delete marked line*.<br>OK Save as draft Di                           | tems<br>scard changes More 👻                    |                      | t                     | trg-B. Fischer AG (D | EMO COMPANY) -   | - Schoenemann Chris                             | stian [BU1<br>Log<br>to suppor |
| SupplyOn > Purchasing > Sou<br>delete lines by selecting the line w                                              | n Services                                                     | News Admi                                                                                                 | nistration ▼ More ▼<br>eate RFQ: Request details > Modify Line it<br>ore / Delete marked line".<br>OK Save as draft Di                           | tems<br>scard changes More 👻                    |                      |                       | trg-B. Fischer AG (D | EMO COMPANY) -   | - Schoenemann Chris                             | stian (BUY<br>Log<br>to suppor |
| SupplyOn > Purchasing > Sou<br>elete lines by selecting the line w<br>10, MAT001A<br>12                          | n Services                                                     | News Admi                                                                                                 | nistration ▼ More ▼<br>eate RFQ: Request details > Modify Line it<br>ore / Delete marked line".<br>OK Save as draft Di                           | tems<br>scard changes More 👻                    |                      | t                     | trg-B. Fischer AG (D | • Help and supp  | - Schoenemann Chris                             | stian (BUY)<br>Log             |
| SupplyOn > Purchasing > Sou<br>elete lines by selecting the line w<br>ms 10, MAT001A<br>12                       | n Services                                                     | News Admi                                                                                                 | nistration ▼ More ▼<br>eate RFQ: Request details > Modify Line if<br>ore / Delete marked line".<br>OK Save as draft Di                           | tems<br>scard changes More +                    |                      | t                     | trg-B. Fischer AG (D | • Help and supp  | - Schoenemann Chris                             | stian (BUY)<br>Log             |
| PPLYON SupplyOn y SupplyOn > Purchasing > Sou delete lines by selecting the line w ams 10, MAT001A 12 Item Name* | n Services   rcing : Templates: Pu with the mouse and ci       | News Admi<br>bilished templates > Cl<br>licking on the button "M<br>Plant / Location<br>Germany - Rastatt | nistration ▼ More ▼ eate RFQ: Request details > Modify Line if ore / Delete marked line". OK Save as draft Di OK Description my Part Description | tems<br>scard changes More +<br>Cost Breakdown* | Supplier Part Number | t<br>Attachment buyer | Cuantity *           | Help and supp    | Schoenemann Chris                               | to support                     |

# 09. Klik pada tab "Add / modify items" (Tambahkan/ubah item) untuk membuka bagian daftar item 10. Buka "items" (item) 11. Isi semua detail yang terkait Anda hanya dapat mengisi kolom sisi pembelian Putih = publik & dibagikan dengan kolega + pemasok Kuning = informasi internal, tidak dibagikan dengan pemasok Abu-abu = kolom pemasok, hanya dapat diisi dengan menggunakan login sisi

diisi dengan menggunakan login sisi penjualan

### 12. Selanjutnya masuk ke tab CBS

- CBS = Lembar Rincian Biaya (Cost Breakdown Sheet)
- Tab menampilkan nama yang dimasukkan ke kolom nama item (di sini: 10)

14

### Pengadaan – "Panduan Singkat": Menyiapkan & Mengirim RfQ – 5/9

| SUPPLYON SupplyOn Services V News Adm                                                                                                    | ninistration                   | More                             | •                      |                      |                   |                            |               |        |                           | trg-B. Fischer                    | AG (DEMO COMPANY               | ) - Schoenemann Ct                             | nristian [BUYER<br>Log Ou |
|----------------------------------------------------------------------------------------------------|--------------------------------|----------------------------------|------------------------|----------------------|-------------------|----------------------------|---------------|--------|---------------------------|-----------------------------------|--------------------------------|------------------------------------------------|---------------------------|
| My SupplyOn > Purchasing > Sourcing : Templates: Published templates > (<br>Hint: delete lines by selecting the line with the mouse and clicking on the button * | Create RFQ: F<br>More / Delete | Request details<br>marked line*. | s > Modify Line items  |                      |                   |                            |               |        |                           |                                   | Help and sup                   | port   Print   Messag                          | e to support              |
|                                                                                                    |                                |                                  | OK Save as d           | raft Discard changes | More 🗸            |                            |               |        |                           |                                   |                                |                                                |                           |
| Items 10, MAT001A                                                                                                    |                                |                                  |                        |                      | ,                 |                            |               |        |                           |                                   |                                |                                                |                           |
| в с                                                                                                    | D                              | E                                | F                      | G                    | н                 | I                          | J             | к      | L                         | м                                 | N                              | 0                                              | Р                         |
| ,                                                                                                    |                                | Request End                      | Date                   | 8/31/2022            |                   |                            |               |        | Supplier Incoterms        |                                   |                                |                                                |                           |
| 6                                                                                                    |                                | Item Name (P                     | Part Number)           | 10                   |                   |                            |               |        | Supplier Production Loca  | ation                             |                                |                                                |                           |
|                                                                                                    |                                | SOP                              |                        |                      |                   |                            |               |        | Description               |                                   |                                | my Part Description                            |                           |
|                                                                                                    |                                | Quantity                         |                        | 100                  |                   |                            |               |        | Lead Time Serial Parts (v | weeks)                            |                                |                                                |                           |
|                                                                                                    |                                | Quantity Type                    | •                      | Peak Volume          |                   |                            |               |        | Bid Currency              |                                   |                                | EUR                                            |                           |
| 10                                                                                                    |                                | Project deman                    | nd over life-time      | 2,023                |                   |                            |               |        | Price unit                |                                   |                                | 1                                              |                           |
|                                                                                                    |                                |                                  |                        |                      |                   |                            |               |        | part weight complete par  | t (in g)                          |                                |                                                |                           |
| 13                                                                                                    |                                |                                  |                        |                      |                   |                            |               |        |                           |                                   |                                |                                                |                           |
| 14 Request Quote Details                                                                                                    |                                |                                  |                        |                      |                   |                            |               |        |                           |                                   |                                |                                                | - 10 C                    |
|                                                                                                    |                                |                                  |                        |                      |                   |                            |               |        |                           |                                   |                                |                                                |                           |
| 16 Material Related Cost                                                                                                    |                                |                                  |                        |                      |                   |                            |               |        |                           |                                   |                                |                                                |                           |
| 18                                                                                                    |                                |                                  |                        |                      |                   |                            |               | Sub-S  | upplier                   |                                   |                                |                                                |                           |
| 19<br>Material Related Cost (Raw Material, Components, External Proce                                                                                            | ssing)                         | Material /                       | Component Sub-supplier |                      |                   |                            |               | Cost p | er UoM                    |                                   |                                |                                                |                           |
| 20 Material-Type                                                                                                    |                                | Materia                          | al-Name Sub Supplier   | Name of Sub-supplier | Country of Origin | Used Quantity<br>per Piece | Unit of Meas. | Amount | Bid Currency              | Price Base<br>[EUR/Material Unit] | Material Surcharge<br>[EUR/kg] | Total Price excl.<br>Scrap [per Price<br>Unit] | Scrap Rat                 |
| 21                                                                                                    |                                |                                  |                        |                      |                   |                            |               |        | EUR                       | 0.000                             |                                | 0.000                                          |                           |
| 22                                                                                                    |                                |                                  |                        |                      |                   |                            |               |        | EUR                       | 0.000                             |                                | 0.000                                          |                           |
| 23                                                                                                    |                                |                                  |                        |                      |                   |                            |               |        | EUR                       | 0.000                             |                                | 0.000                                          | -                         |
| 24 4                                                                                                    |                                |                                  |                        |                      |                   |                            |               |        |                           |                                   |                                |                                                | Þ                         |
|                                                                                                    |                                | 14                               | OK Save as d           | Discard changes      | More 🗸            |                            |               |        |                           |                                   |                                |                                                |                           |

Lembar CBS yang terhubung ditampilkan ..

13. Centang dan/atau isi kolom sisi pembelian (misalnya warna hijau) jika tersedia\*.

- (misalnya) Hijau = publik & dibagikan dengan kolega + pemasok.
   Tidak dapat disesuaikan oleh pemasok
- (misalnya) Kuning = kolom pemasok

14. Klik "OK" untuk kembali ke "Request details" (Rincian permintaan)

\* tergantung pada definisi CBS

15

## Pengadaan – "Panduan Singkat": Menyiapkan & Mengirim RfQ – 6/9

| SUPPLYON SupplyOn Services V News Administration V                                                                                                    | <ul><li>Berikut ini yang dapat Anda undang</li><li>pemasok yang terdaftar</li></ul>                                            |
|----------------------------------------------------------------------------------------------------|----------------------------------------------------------------------------------------------------|
| My SupplyOn > Purchasing > Sourcing : Templates: Published templates > Create RFQ: Sup<br>Create RFQ                                                                                                    | <ul><li>pemasok yang tidak terdaftar</li><li>kolega</li></ul>                                                                  |
| Request details Add / modify items Suppliers & Colleagues Response                                                                                                    | 15. Masuk ke tab "Supplier &<br>Colleagues" (Pemasok & Kolega)                                                                 |
| Invite suppliers Supply On Services  News Administration More  trg-B. Fischer AG (DEMO COMPANY) - Schoenemann Christian [BUYER] Log Out                                                                                                    | <ul><li>16. Cari dengan menggunakan nama perusahaan pemasok. (Tanda bintang (*) didukung) &amp; klik "Search" (Cari)</li></ul> |
| My SupplyOn > Purchasing > Sourcing : Templates: Published templates > Create RFQ: Suppliers & Colleagues > Invite suppliers: Add suppliers Invite suppliers                                                                                                    | 17. Daftar pemasok yang terdeteksi<br>ditampilkan. Pilih yang relevan                                                          |
| OK       Add suppliers     Add supplier distribution list     Invited suppliers       BUSH     16     Search                                                                                                    | 18. Klik "Add to ,invited suppliers`"<br>(Tambahkan ke, pemasok yang<br>diundang)                                              |
| Search in  Company Contact Advanced Search                                                                                                    | 19lalu klik OK                                                                                                    |
| Name       Sort ©       Business relation       ©       Supplier reference ID       ©       City       ©       Corporate Group       ©       Contact         17       trg-BUSH Inc. (DEMO COMPANY)       Sourcing e-mail       999022002       Barcelona       ES       BUSH Inc. (DEMO COMPANY)       Gracia, Lucas, Garcia, Miguel         18       Add to 'Invited suppliers'       Add to 'Invited suppliers'       E       E       Bush Inc. (DEMO COMPANY)       Gracia, Lucas, Garcia, Miguel |                                                                                                    |
| 1 Supplier Select all       Rows per page 10 r       First Previous   Page 1 of 1   Next Last         19       OK                                                                                                    | Keterangan: Harap hanya<br>menggunakan pemasok uji yang<br>disediakan untuk perusahaan Anda                                    |
|                                                                                                    |                                                                                                    |

SUPPLYÓN ) | 16

### Pengadaan – "Panduan Singkat": Menyiapkan & Mengirim RfQ – 7/9

| My SupplyOn > Purchasing > Sourcing : Templates: Published templates > (                                                                                                    |  |
|----------------------------------------------------------------------------------------------------|--|
| You have invited 1 supplier(s). Create RFQ      Request Add / modify Suppliers &     Colleagues      More ▼      SUPPLYON SupplyOn Services ▼ News Administration ▼ More ▼      My SupplyOn > Purchasing > Sourcing : Templates: Published templates > Create RFQ: Suppliers & Colleagues > Im     Invite suppliers     OK      Add suppliers Add supplier distribution list Invited suppliers |  |
| Create RFQ         Request       Add / modify         Suppliers         My SupplyOn         SupplyOn         SupplyOn         My SupplyOn         Purchasing > Sourcing : Templates: Published templates > Create RFQ: Suppliers & Colleagues > Im         Invite suppliers         OK         Add suppliers         Add suppliers                                                             |  |
| Request Add / modify   Suppliers   Invite suppliers   SUPPLYON   SupplyOn Services   News   Administration   More   My SupplyOn > Purchasing > Sourcing : Templates: Published templates > Create RFQ: Suppliers & Colleagues > Im Invite suppliers OK Add suppliers Add supplier distribution list Invited suppliers                                                                          |  |
| Request Add/modify Suppliers & Colleagues         Invite suppliers         SUPPLYON       SupplyOn Services ▼       News       Administration ▼       More ▼         My SupplyOn > Purchasing > Sourcing : Templates: Published templates > Create RFQ: Suppliers & Colleagues > Im         Invite suppliers         OK                                                                        |  |
| Invite suppliers         SUPPLYON       SupplyOn Services       News       Administration       More         My SupplyOn > Purchasing > Sourcing : Templates: Published templates > Create RFQ: Suppliers & Colleagues > Im         Invite suppliers         OK         Add suppliers       Add supplier distribution list       Invited suppliers                                             |  |
| Image: SupplyOn       SupplyOn       SupplyOn       News       Administration       More         My SupplyOn > Purchasing > Sourcing : Templates: Published templates > Create RFQ: Suppliers & Colleagues > In         Invite suppliers         OK         Add suppliers       Add supplier distribution list       Invited suppliers                                                         |  |
| SUPPLYON       SupplyOn Services ▼       News       Administration ▼       More ▼         My SupplyOn > Purchasing > Sourcing : Templates: Published templates > Create RFQ: Suppliers & Colleagues > Im         Invite suppliers         OK         Add suppliers       Add supplier distribution list       Invited suppliers                                                                |  |
| My SupplyOn > Purchasing > Sourcing : Templates: Published templates > Create RFQ: Suppliers & Colleagues > In<br>Invite suppliers OK Add suppliers Add supplier distribution list Invited suppliers                                                                                                    |  |
| Add suppliers       Add supplier distribution list       Invited suppliers                                                                                                    |  |
| Add suppliers Add supplier distribution list invited suppliers                                                                                                    |  |
|                                                                                                    |  |
| me@me.com Search Reset search                                                                                                    |  |
| Search in  Company  Contact                                                                                                    |  |
| Advanced Search                                                                                                    |  |
| There are no matches for your search for "me@me.com".                                                                                                    |  |
| me@me.com 22 Add to invited suppliers Cancel                                                                                                    |  |
|                                                                                                    |  |
| 23 ОК                                                                                                    |  |

Pemasok yang *tidak terdaftar* juga dapat ditambahkan ke RfQ. Silakan kembali ke kolom pencarian....

21. Masukkan alamat e-mail tervalidasi dari seseorang atau kotak pos di sisi pemasok (misalnya <u>me@me.com</u>) & klik "Search" (Cari)

Jika kontak tersebut baru di platform, baris tambahan akan ditambahkan ke antarmuka.

22./23. Konfirmasi "Add to ,invited suppliers`" (Tambahkan ke, pemasok yang diundang) & kemudian klik OK

Catatan: untuk pengujian, alamat email perusahaan pribadi Anda dapat digunakan untuk membuat simulasi pemasok.

| 17

### Pengadaan – "Panduan Singkat": Menyiapkan & Mengirim RfQ – 8/9

| nd colleagues Add group                                                                                                    | of colleagues Assigne                                                |                                                          |                                                                                                    |                                                                                                    |                                                                               |                      |
|----------------------------------------------------------------------------------------------------|----------------------------------------------------------------------|----------------------------------------------------------|----------------------------------------------------------------------------------------------------|----------------------------------------------------------------------------------------------------|-------------------------------------------------------------------------------|----------------------|
| r bfischer                                                                                                    | Search                                                               |                                                          |                                                                                                    |                                                                                                    |                                                                               |                      |
|                                                                                                    | Sort. Function                                                       |                                                          |                                                                                                    |                                                                                                    |                                                                               |                      |
|                                                                                                    |                                                                      |                                                          |                                                                                                    |                                                                                                    | tro-B Eischer AG (DEMO COMPANY) - Schoenemann C                               | Christian (BLIY      |
|                                                                                                    | upply Op Sonviooo                                                    |                                                          | Administration =                                                                                                    | Moro T                                                                                                    | ag b. Honor / o (BEino com / arr) concentration                               | Shinouan [BO i       |
| My SupplyOn > Purch<br>Create personal group                                                                                                    | asing > Sourcing : Template                                          | s: Published temp                                        | olates > Create RFQ: Supp                                                                                                    | bliers & Colleagues > Invite colleagues: Find o                                                                                                    | colleagues                                                                    | Log<br>sage to suppo |
| My SupplyOn > Purch<br>Create personal group                                                                                                    | asing > Sourcing : Template                                          | s: Published temp                                        | plates > Create RFQ: Supp                                                                                                    | Diliers & Colleagues > Invite colleagues: Find o                                                                                                    | colleagues  Help and support   Print   Mess                                   | Log                  |
| My SupplyOn > Purch<br>Create personal group                                                                                                    | asing > Sourcing : Template                                          | s: Published temp                                        | olates > Create RFQ: Supp                                                                                                    | oliers & Colleagues > Invite colleagues: Find o                                                                                                    | colleagues S Help and support   Print   Mess                                  | Log                  |
| My SupplyOn > Purch<br>Create personal group<br>Find colleagues                                                                                       | asing > Sourcing : Template<br>of colleagues<br>Add group of colleag | s: Published temp                                        | ned colleagues                                                                                                    | oliers & Colleagues > Invite colleagues: Find o                                                                                                    | colleagues                                                                    | Log                  |
| My SupplyOn > Purch<br>Create personal group<br>Find colleagues<br>Buyer bfischer schuster                                                            | asing > Sourcing : Template<br>of colleagues                         | s: Published temp<br>jues Assig<br>Search Re             | hed colleagues                                                                                                    | Diers & Colleagues > Invite colleagues: Find o                                                                                                    | colleagues  Help and support   Print   Mess                                   | Log                  |
| My SupplyOn > Purch<br>Create personal group<br>Find colleagues<br>Buyer bfischer schuster<br>Name                                                    | Add group of colleag                                                 | s: Published temp<br>jues Assig<br>Search Ro<br>Function | ned colleagues                                                                                                    | Note ▼<br>oliers & Colleagues > Invite colleagues: Find o<br>OK<br>▼ E-mail                                                                           | colleagues  Help and support   Print   Mess                                   | Log                  |
| My SupplyOn > Purch<br>Create personal group<br>Find colleagues<br>Buyer bfischer schuster<br>Name<br>21 Buyer, bfischer schu                         | Add group of colleagues                                              | s: Published temp<br>jues Assig<br>Search Re<br>Function | ned colleagues eset search U Department SupplyOn PRE-                                                                                                    | Note ▼  Pliers & Colleagues > Invite colleagues: Find c  OK  E-mail SALES, demo-scenario@supplyon.com                                                 | Company<br>trg-B. Fischer AG (DEMO COMPANY                                    | Log<br>sage to suppo |
| My SupplyOn > Purch<br>Create personal group<br>Find colleagues<br>Buyer bfischer schuster<br>Name<br>21 Buyer, bfischer schu                         | Add group of colleagues                                              | s: Published temp<br>nues Assig<br>Search Re<br>Function | Administration V  plates > Create RFQ: Supp  ned colleagues  eset search   Department  SupplyOn PRE- SupplyOn PRE-                                                                                                    | viole ▼<br>oliers & Colleagues > Invite colleagues: Find c<br>OK<br>▼ E-mail<br>SALES, demo-scenario@supplyon.com<br>SALES demo-scenario@supplyon.com | Company<br>trg-B. Fischer AG (DEMO COMPANY<br>trg-B. Fischer AG (DEMO COMPANY | Log<br>sage to suppo |
| My SupplyOn > Purch<br>Create personal group<br>Find colleagues<br>Buyer bfischer schuster<br>Name<br>21 Buyer, bfischer schu<br>Buyer, bfischer schu | Add group of colleagues                                              | s: Published temp<br>nues Assig<br>Search Re<br>Function | Administration V  Index Service RFQ: Supplyon PRE- SupplyOn PRE- SupplyO | Note ▼  Pliers & Colleagues > Invite colleagues: Find c  OK  E-mail SALES, demo-scenario@supplyon.com SALES demo-scenario@supplyon.com                | Company<br>trg-B. Fischer AG (DEMO COMPANY<br>trg-B. Fischer AG (DEMO COMPANY | Log<br>sage to suppo |

SUPPLYO

Selain itu, Anda mungkin perlu mengundang kolega. Orang yang diundang dapat mengakses RfQ

20. Cari dengan memasukkan nama

(pengguna). (Tanda bintang (\*) didukung) & klik "Search" (Cari)...

21. Daftar kolega yang terdeteksi ditampilkan. Pilih yang relevan dengan menetapkan bendera...

22. Klik "Add" (Tambahkan)...

Setelah itu, Anda akan diarahkan kembali ke layar "Suppliers & Colleagues" (Pemasok & Kolega).

(baca atau tulis)

23. ...lalu OK

© SupplyOn AG | SupplyOn Intern

### Pengadaan – "Panduan Singkat": Menyiapkan & Mengirim RfQ – 9/9

| SUPPLYON SupplyOn Services V News                                                                               | Administration ▼ More ▼                                                                                                    |                                                       | trg-B. Fischer AG (DEMO | COMPANY) - Schoenemann Christian [BUYER]<br>Log Out                                                                          |
|----------------------------------------------------------------------------------------------------|----------------------------------------------------------------------------------------------------|-------------------------------------------------------|-------------------------|----------------------------------------------------------------------------------------------------|
| My SupplyOn > Purchasing > Sourcing : Templates: Published templa                                               | tes > Create RFQ: Suppliers & Colleague                                                                                                    | S                                                     | <b>9</b> 1              | Help and support   Print   Message to support                                                                                |
| A B O                                                                                                    | Send request Save as draft                                                                                                    | Back More <b>•</b>                                    |                         |                                                                                                    |
| Request<br>details         Add / modify<br>items         Suppliers &<br>Colleagues                              | Response Bid<br>Status Evaluation                                                                                                    | Awarding &<br>Quality                                 | Awarding confirmation   | Contract<br>creation                                                                                                    |
| Invite suppliers                                                                                                |                                                                                                    |                                                       | Collapse 🚹              | Response options                                                                                                    |
| Company, e-mail, supplier ID Search                                                                             | <ul> <li>Add or change supplier d</li> <li>Save as supplier distribut</li> <li>Change invited suppliers</li> </ul> D v Business Contacts NDA action | istribution lists<br>ion list<br>vate( y Mgmt. Cock y | End date, time          | <ul> <li>Seller has to bid on the requested quantity.</li> <li>Seller is allowed to bid on his modified quantity.</li> </ul> |
| trg-BUSH Inc. (DEMO COMPANY) 999022002                                                                          | Sourcing Contacts                                                                                                    | Link                                                  |                         | Alternative bid allowed                                                                                                    |
| 1 Supplier Suppliers with E-mail Access                                                                         | Rows per page 10 💌                                                                                                    | First Previous                                        | Page 1 of 1   Next Last | Request currency     EUR       Alternative currencies allowed                                                                |
| E-mail                                                                                                    | Sort. 🔽 N                                                                                                    | DA activatec <b>⊸</b> End dat                         | e, time 🗨               | E-Mail Notifications                                                                                                    |
| me@me.com                                                                                                    |                                                                                                    |                                                       |                         | On incoming bids                                                                                                    |
| Invited Colleagues                                                                                              |                                                                                                    |                                                       | Collapse                | Remind supplier 3 V days before end date                                                                                     |
| Name,E-Mail Search                                                                                              | Send bid overview to buyer 1 v<br>days before end date                                                                                              |                                                       |                         |                                                                                                    |
| Invited Colleagues:<br>Buyer, bfischer jones (Read) Gabel, Elke (Write)<br>Invited Groups:<br>DEMO GROUP (Read) |                                                                                                    |                                                       |                         |                                                                                                    |
| 24                                                                                                    | Send request Save as draft                                                                                                    | Back More •                                           |                         |                                                                                                    |

#### HASIL:

### RfQ siap dikirim..

- A) Informasi header tetap
- B) Informasi rincian produk tetap
- C) Pihak-pihak yang relevan ditambahkan
  - pemasok yang terdaftar
  - pemasok yang tidak terdaftar
  - kolega

# 25. Klik "Send request" (Kirim permintaan)

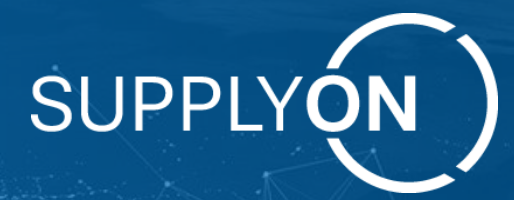

# Panduan Singkat – "Cara Mengunggah Informasi Proyek"

Petunjuk Langkah demi Langkah untuk Pengunggahan Proyek

Your Supply Chain Empowered. Connected. Visible. End-to-End.

## Pengadaan – "Panduan Singkat": Unggah Proyek – 1/4

| Projects                                 | 1. Download Project<br>Template  |                                      |                                              |
|------------------------------------------|----------------------------------|--------------------------------------|----------------------------------------------|
| + Create new project Download Excel file | Download template Upload project |                                      |                                              |
| Q Name Search                            | Reset search Advanced search     |                                      |                                              |
| Project name                             | ~ Responsible                    | ✓ Created on ↑ ✓ Changed by          | ✓ Last modified ✓ Status ✓ Access ✓          |
| Hitachi Tesla Project                    | Aprin, Roman                     | 11/3/2023 1:25 PM CET Aprin, Roman   | 11/3/2023 1:34 PM CET Active Administrator   |
| Hitachi Tesla Project                    | Aprin, Roman                     | 11/1/2023 4:23 PM CET Aprin, Roman   | 11/1/2023 4:23 PM CET Active Administrator   |
| Hitachi Tesla Project                    | Aprin, Roman                     | 10/26/2023 8:22 AM CEST Aprin, Roman | 10/26/2023 8:22 AM CEST Active Administrator |
| Hitachi Tesla Project                    | Aprin, Roman                     | 10/25/2023 4:28 PM CEST Aprin, Roman | 10/25/2023 4:28 PM CEST Draft Administrator  |
| Hitachi Tesla Project                    | Aprin, Roman                     | 10/25/2023 4:03 PM CEST Aprin, Roman | 10/25/2023 4:04 PM CEST Active Administrator |
| Test Project ····                        | Aprin, Roman                     | 10/25/2023 4:02 PM CEST Aprin, Roman | 10/25/2023 4:02 PM CEST Active Administrator |
| Hitachi Tesla Project_2                  | Aprin, Roman                     | 10/25/2023 1:38 PM CEST Aprin, Roman | 10/25/2023 1:38 PM CEST Active Administrator |
| Hitachi Tesla Project V1                 | Aprin, Roman                     | 9/21/2023 8:16 AM CEST Aprin, Roman  | 10/16/2023 2:50 PM CEST Active Administrator |
| Hitachi Tesla Project                    | Aprin, Roman                     | 9/14/2023 11:52 AM CEST Aprin, Roman | 9/14/2023 2:26 PM CEST Active Administrator  |
| 9 project(s)                             |                                  | Rows per page 10 🗸                   |                                              |

### Langkah 1:

- Akses Area Proyek SRC
- Unduh Templat Proyek

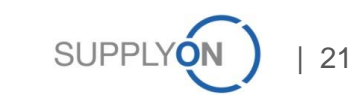

## Pengadaan – "Panduan Singkat": Unggah Proyek – 2/4

|                                   |                     |                 |                   |                 |              |          |             |          |   |         |                    | Annual                      | Annual                         |
|-----------------------------------|---------------------|-----------------|-------------------|-----------------|--------------|----------|-------------|----------|---|---------|--------------------|-----------------------------|--------------------------------|
| Project details                   |                     |                 |                   |                 |              |          |             |          |   |         | Annual             | Annual Compone              | Annual Component               |
| Project name*                     | Number              | Dent Number     | Description Ma    | 0-1             | Out Catanan  | Category | Duine Hurit | 0        |   | Unit of | Unit of Component  | Unit of Component Volume SO | Unit of Component Volume SOP + |
| Description                       | Number              | Part Number     | Drawing No.       | Category        | Sub Category | Buyer    | Price Unit  | Quantity |   | measure | Measure Volume SOP | Measure Volume SOP 1        | Measure Volume SOP T           |
| Product Code*                     | 2                   |                 |                   |                 |              |          |             |          |   |         |                    |                             |                                |
| Type of Purchase                  | 3                   |                 |                   |                 |              |          |             |          |   |         |                    |                             |                                |
| Product Group*                    | 4                   |                 |                   |                 |              |          |             |          |   |         |                    |                             |                                |
| Product Part Number (Customer)    | 5                   |                 |                   |                 |              |          |             |          |   |         |                    |                             |                                |
| Vehicle*                          | 6                   |                 |                   |                 |              |          |             |          |   |         |                    |                             |                                |
| RFQ Classification*               | 7                   |                 |                   |                 |              |          |             |          |   |         |                    |                             |                                |
| Vehicle Market*                   | 8                   |                 |                   |                 |              |          |             |          |   |         |                    |                             |                                |
| Base Model Code                   | . 9                 |                 |                   |                 |              |          |             |          |   |         |                    |                             |                                |
| Sales Price Incoterms*            | 10                  |                 |                   |                 |              |          |             |          |   |         |                    |                             |                                |
| RFQ Raw Material Price Condition* | 11                  |                 |                   |                 |              |          |             |          |   |         |                    |                             |                                |
|                                   | 12                  |                 |                   |                 |              |          |             |          |   |         |                    |                             |                                |
|                                   | 14                  |                 |                   |                 |              |          |             |          |   |         |                    |                             |                                |
|                                   | 15                  |                 |                   |                 |              |          |             |          |   |         |                    |                             |                                |
|                                   | 16                  |                 |                   |                 |              |          |             |          |   |         |                    |                             |                                |
|                                   | 17                  |                 |                   |                 |              |          |             |          |   |         |                    |                             |                                |
|                                   | 18                  |                 |                   |                 |              |          |             |          |   |         |                    |                             |                                |
|                                   | . 19                |                 |                   |                 |              |          |             |          |   |         |                    |                             |                                |
|                                   | 20                  |                 |                   |                 |              |          |             |          |   |         |                    |                             |                                |
|                                   | 21                  |                 |                   |                 |              |          |             |          |   |         |                    |                             |                                |
|                                   | 23                  |                 |                   |                 |              |          |             |          |   |         |                    |                             |                                |
|                                   | 24                  |                 |                   |                 |              |          |             |          |   |         |                    |                             |                                |
|                                   | 25                  |                 |                   |                 |              |          |             |          |   |         |                    |                             |                                |
|                                   | 26                  |                 |                   |                 |              |          |             |          |   |         |                    |                             |                                |
|                                   | 27                  |                 |                   |                 |              |          |             |          |   |         |                    |                             |                                |
|                                   | 28                  |                 |                   |                 |              |          |             |          |   |         |                    |                             |                                |
|                                   | . 29                |                 |                   |                 |              |          |             |          |   |         |                    |                             |                                |
|                                   | ${}  \rightarrow  $ | Project details | Project bill of r | naterials items | 5 (+)        |          |             |          |   |         | : (                | •                           | : •                            |
|                                   | -                   |                 |                   |                 |              |          |             |          | _ |         |                    |                             |                                |

### Langkah 2:

- Buka Templat Proyek
- Berikan Informasi Proyek & Simpan

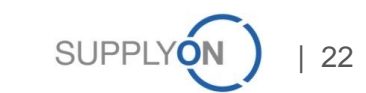

### Pengadaan – "Panduan Singkat": Unggah Proyek – 3/4

| Projects                     | 3. Upload Proj<br>Template                           | ect                                |                    |                         |          |               |
|------------------------------|------------------------------------------------------|------------------------------------|--------------------|-------------------------|----------|---------------|
| + Create new project         | Download Excel file Download template Upload project | ]                                  |                    |                         |          |               |
| Q Name                       | Search Reset search Advanced search                  |                                    |                    |                         |          |               |
| Project name                 | ~ Responsible                                        | <ul> <li>✓ Created on ↑</li> </ul> | Changed by         | ✓ Last modified ✓       | Status v | Access ~      |
| Hitachi Tesla Project 🛛 …    | Aprin, Roman                                         | 11/3/2023 1:25 PM CET              | Aprin, Roman       | 11/3/2023 1:34 PM CET   | Active A | Administrator |
| Hitachi Tesla Project        | Aprin, Roman                                         | 11/1/2023 4:23 PM CET              | Aprin, Roman       | 11/1/2023 4:23 PM CET   | Active A | Administrator |
| Hitachi Tesla Project        | Aprin, Roman                                         | 10/26/2023 8:22 AM CEST            | Aprin, Roman       | 10/26/2023 8:22 AM CEST | Active A | dministrator  |
| Hitachi Tesla Project        | Aprin, Roman                                         | 10/25/2023 4:28 PM CEST            | Aprin, Roman       | 10/25/2023 4:28 PM CEST | Draft A  | dministrator  |
| Hitachi Tesla Project        | Aprin, Roman                                         | 10/25/2023 4:03 PM CEST            | Aprin, Roman       | 10/25/2023 4:04 PM CEST | Active A | Administrator |
| Test Project                 | Aprin, Roman                                         | 10/25/2023 4:02 PM CEST            | Aprin, Roman       | 10/25/2023 4:02 PM CEST | Active A | Administrator |
| Hitachi Tesla Project_2 ···· | Aprin, Roman                                         | 10/25/2023 1:38 PM CEST            | Aprin, Roman       | 10/25/2023 1:38 PM CEST | Active A | Administrator |
| Hitachi Tesla Project V1     | Aprin, Roman                                         | 9/21/2023 8:16 AM CEST             | Aprin, Roman       | 10/16/2023 2:50 PM CEST | Active A | dministrator  |
| Hitachi Tesla Project        | Aprin, Roman                                         | 9/14/2023 11:52 AM CEST            | Aprin, Roman       | 9/14/2023 2:26 PM CEST  | Active A | dministrator  |
| 9 project(s)                 |                                                      |                                    | Rows per page 10 💌 |                         |          |               |

### Langkah 3:

- Klik pada "Upload Project" (Unggah Proyek)
- Tambahkan Templat Proyek sebagai file xlsx.

| 🕂 Add |  |  |  |
|-------|--|--|--|
|       |  |  |  |
|       |  |  |  |
|       |  |  |  |
|       |  |  |  |
|       |  |  |  |

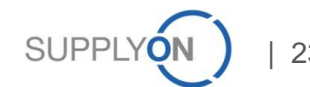

## Pengadaan – "Panduan Singkat": Unggah Proyek – 4/4

| Hitachi Tesla Project            |                       |          |             |  |  |                    |                                       |                                       |     |
|----------------------------------|-----------------------|----------|-------------|--|--|--------------------|---------------------------------------|---------------------------------------|-----|
|                                  |                       |          |             |  |  | Save and back Save | Download Excel file                   | Cancel                                |     |
|                                  |                       |          |             |  |  |                    |                                       |                                       |     |
| Project details                  | Bill of materials     | Requests | Participant |  |  |                    |                                       |                                       |     |
| Project name*:                   | Hitachi Tesla Project |          |             |  |  |                    |                                       |                                       |     |
| Description:                     |                       |          |             |  |  |                    |                                       |                                       |     |
|                                  |                       |          |             |  |  |                    |                                       |                                       |     |
|                                  |                       |          |             |  |  |                    |                                       |                                       |     |
| Product Code*:                   | 12                    |          |             |  |  |                    | Type of Purchase:                     | Type of Purchase 1                    | 1   |
| Product Group*:                  | Product Group 2       | *        |             |  |  |                    | Product Part Number<br>(Customer):    | 12                                    | ]   |
| Vehicle*:                        | 12                    |          |             |  |  |                    | RFQ Classification*:                  | New Project                           | -   |
| Vehicle Market*:                 | 12                    |          |             |  |  |                    | Base Model Code:                      | 12                                    |     |
| Sales Price Incoterms*:          | 12                    |          |             |  |  |                    | RFQ Raw Material Price<br>Condition*: | e 12                                  |     |
| BC Fam No*:                      | 12                    |          |             |  |  |                    | Award Feasibility (%)*:               | 12                                    |     |
| Customer Name*:                  | Daihatsu              | ~        |             |  |  |                    | Customer Production<br>Site*:         | 12                                    | ]   |
| Astemo BD/BU*:                   | Astemo BD/BU 1        | *        |             |  |  |                    | Flexibility of Production             | 12                                    |     |
|                                  |                       |          |             |  |  |                    | [Customer]:                           |                                       |     |
| RFQ Background*:                 | 12                    |          |             |  |  |                    |                                       |                                       |     |
|                                  |                       |          |             |  |  |                    |                                       |                                       |     |
| Product Name*:                   | 12                    |          |             |  |  |                    | Main Plant:                           | · · · · · · · · · · · · · · · · · · · |     |
|                                  |                       |          |             |  |  |                    | Frontend Plant:                       | •                                     | •   |
| Product Part Number<br>(Astemo): | 12                    |          |             |  |  |                    | Backend Plant:                        |                                       | 1   |
| Region*:                         | Asia                  | ~        |             |  |  |                    | Product RFQ due date:                 | 11/22/2023                            | 9   |
| Requested Payment<br>Terms:      | 3                     | •        |             |  |  |                    | Request Incoterms:                    | DAP Bolton Plant                      | i i |

### Langkah 4:

• Cek Informasi Proyek

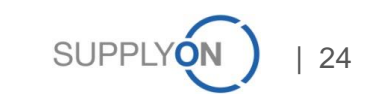

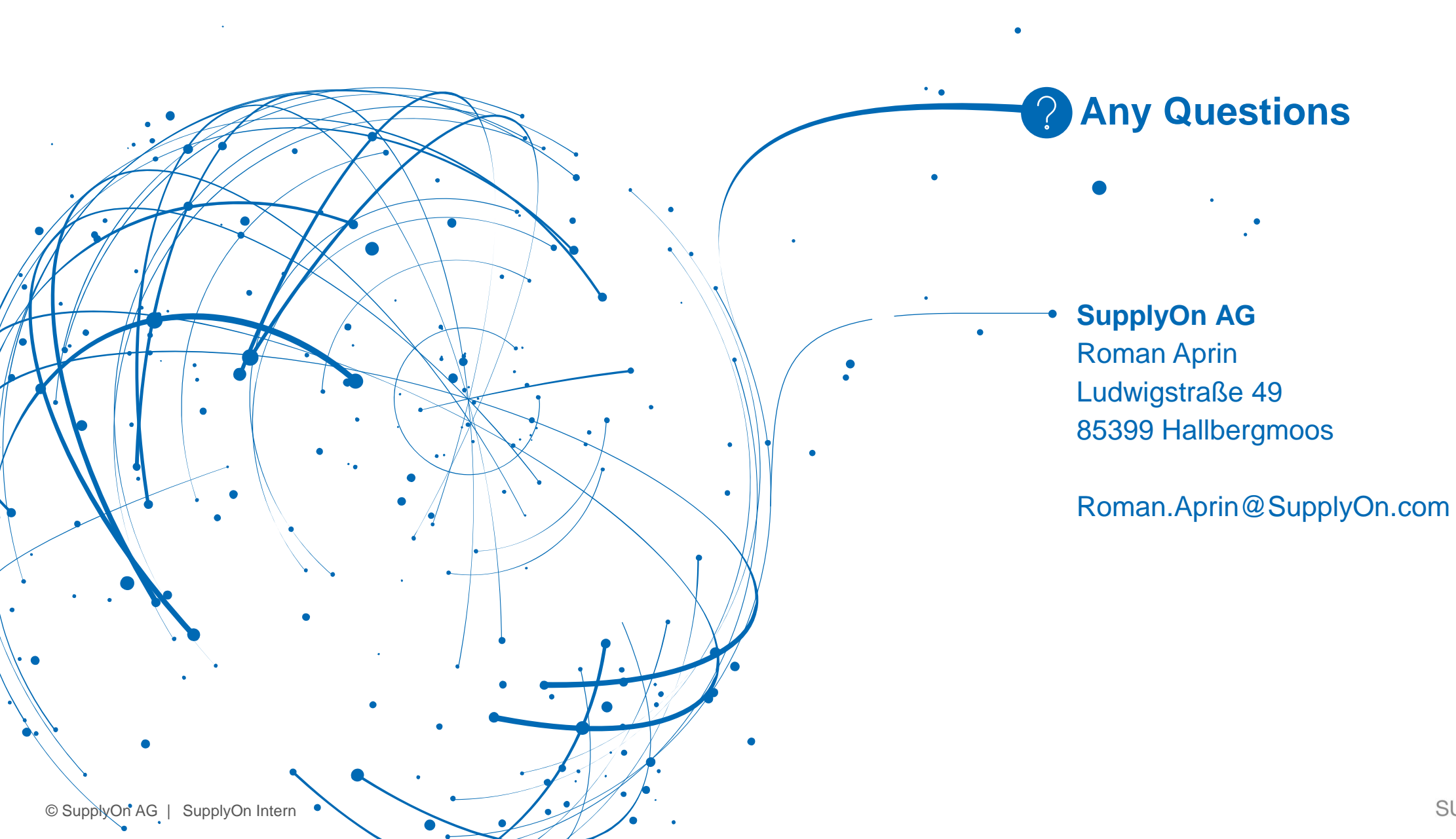

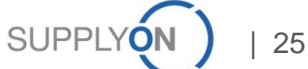